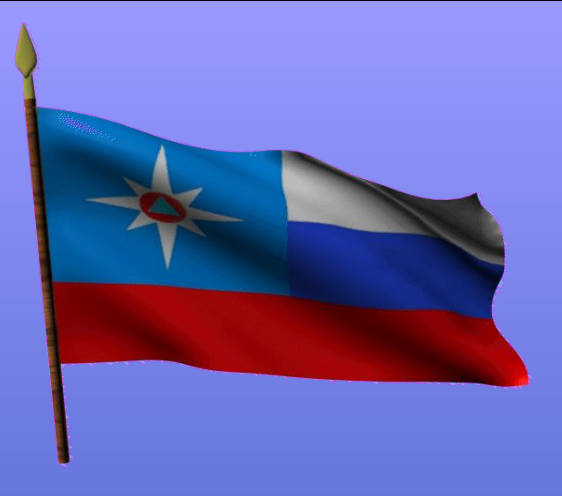

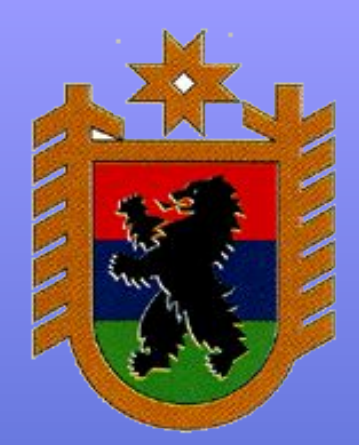

### ИНСТРУКЦИЯ по оформлению запросов в РОСРЕЕСТР

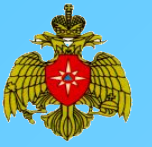

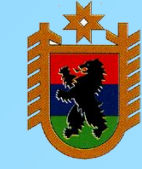

- Запрос в Росреестр могут направлять лица, указанные в Приказе Главного управления МЧС России по Республике Карелия от 16.12.2022 № 792;
- Запрос можно оформлять только в отношении объектов в служебных целях (в отношении правообладателей отправлять запрос НЕЛЬЗЯ);
- Сотрудники, направляющие запросы, несут персональную ответственность за использование указанного ресурса только в служебных целях.

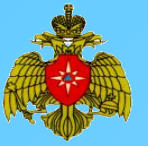

# 1. В адресной строке браузера заходим на сайт https://rosreestr.gov.ru/ и входим в личный кабинет

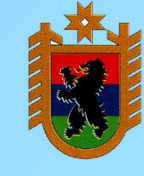

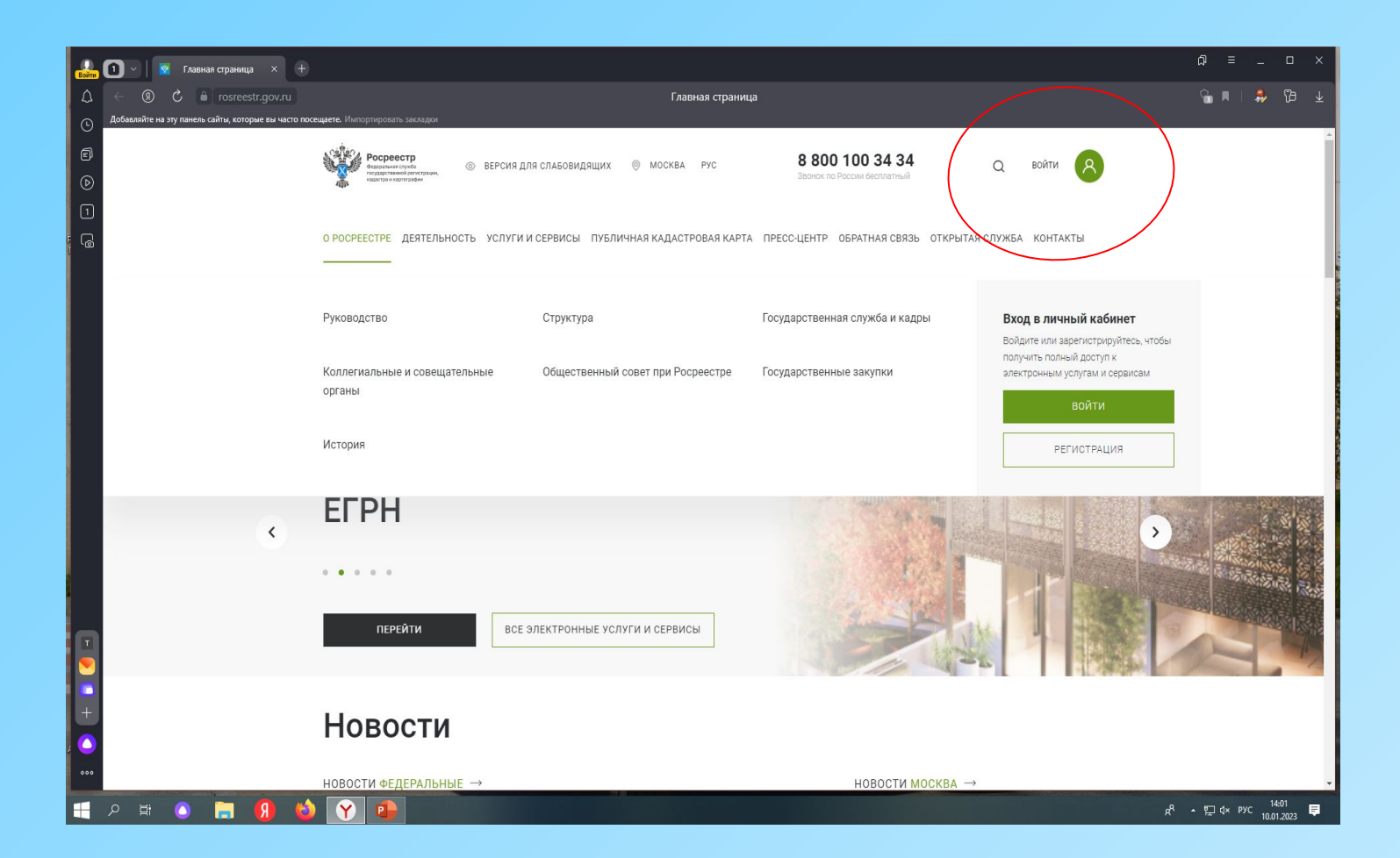

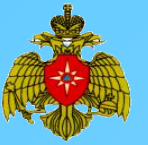

#### 2. Авторизируемся через ЕСИА как сотрудники Главного управления

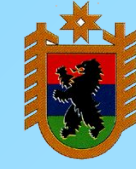

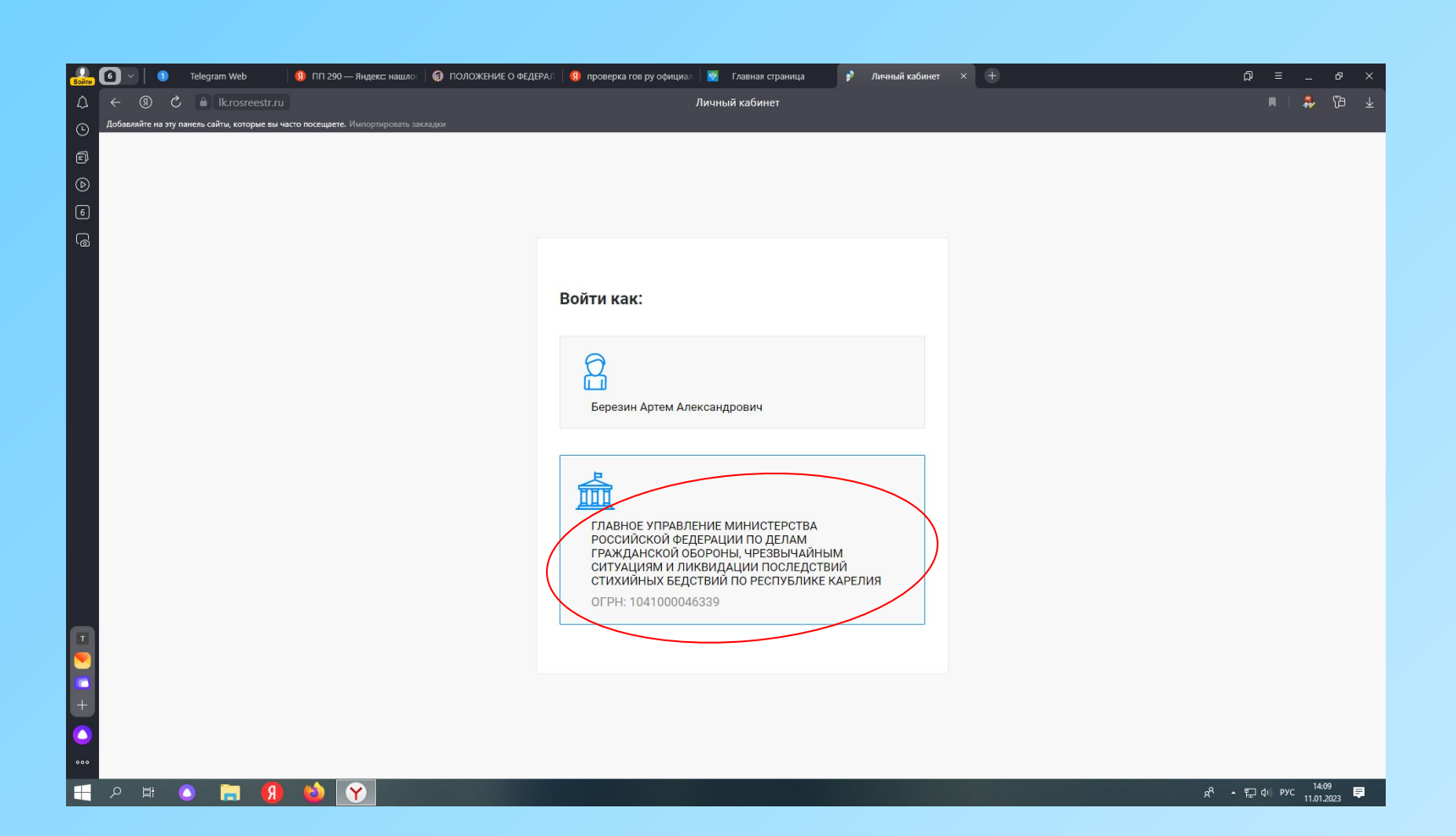

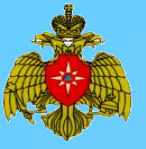

## 3. После авторизации выбираем раздел «Мои услуги» – «Предоставление сведений ЕГРН»

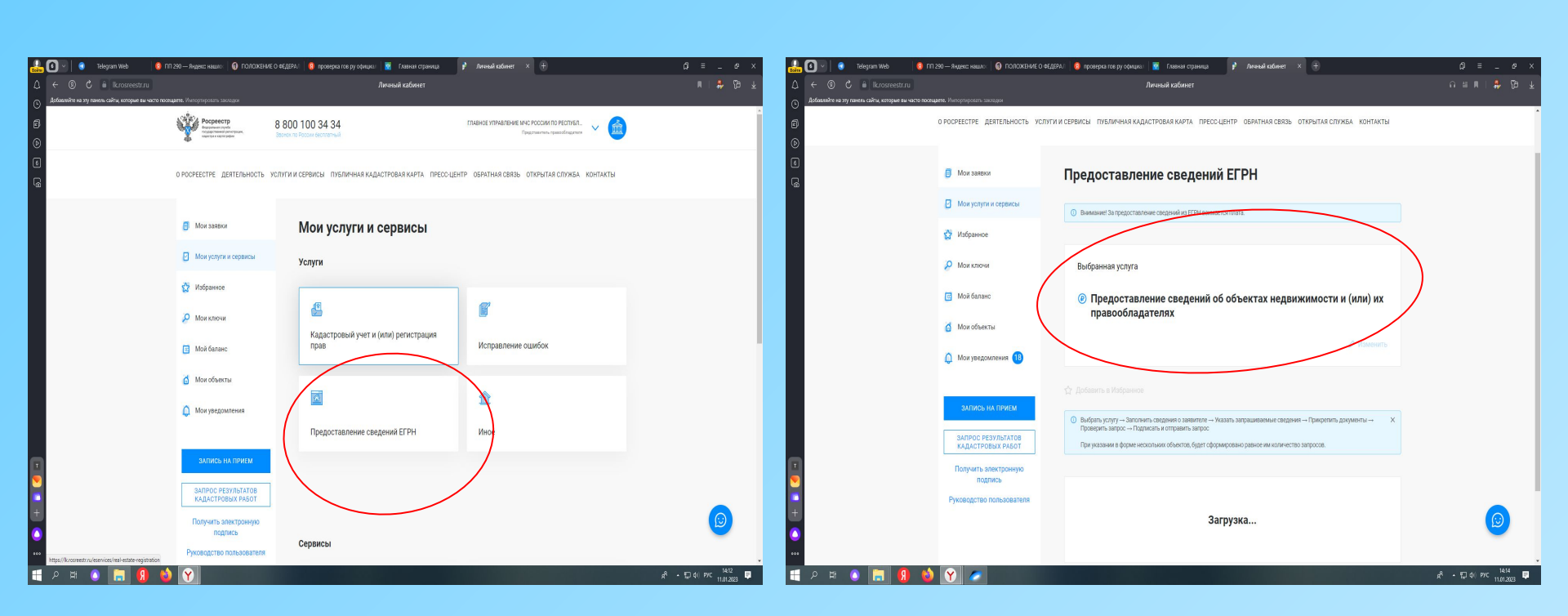

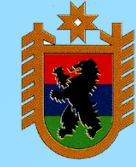

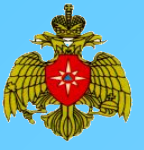

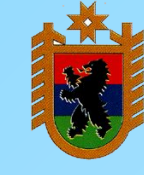

- 4. В категории заявителя указываем «Федеральные органы исполнительной власти и их территориальные органы.
- 5. Сведения о заявителе должны заполниться автоматически, за исключением даты регистрации юридического лица

| Война 🗘 🖌 Дзен 👂                                      | Личный кабинет × +             |                                                                                                    | ଯ = _ ଟ ×                         |
|-------------------------------------------------------|--------------------------------|----------------------------------------------------------------------------------------------------|-----------------------------------|
| ⊥ ← ③ C 🔒 lk.rosreestr.ru                             |                                | Личный кабинет                                                                                               | n = m   🌞 🕅 🛓                     |
| Добавляйте на эту панель сайты, которые вы часто посе | ещаете. Импортировать закладки | Сведения о заявителе                                                                                         |                                   |
| Ø                                                     |                                |                                                                                                    |                                   |
| •                                                     | П мои заявки                   |                                                                                                    |                                   |
| 2                                                     | Иои услуги и сервисы           | экажите категорию заявичеля                                                                                  |                                   |
|                                                       | 📩 Избранное                    | Категория заявителя Федеральные органы исполнительной власти и их территориальные орга Х                     |                                   |
|                                                       | 🔑 Мои ключи                    | Сведения о заявителе                                                                                         |                                   |
|                                                       | 國 Мой баланс                   | Полное<br>наименование<br>организации * Главное управление министерства российской федерации по делам граж 🤡 |                                   |
|                                                       | 🗴 Мои объекты                  | OFPH* 1041000046339                                                                                          |                                   |
|                                                       | 🛕 Мои уведомления 1            | ИНН* 1001048399                                                                                              |                                   |
|                                                       | ЗАПИСЬ НА ПРИЕМ                | KUU1*                                                                                                    |                                   |
|                                                       | ЗАПРОС РЕЗУЛЬТАТОВ             | Дата регистрации * 29.11.2004                                                                                |                                   |
|                                                       | КАДАСТРОВЫХ РАБОТ              | Телефон* ((814) 279-56-18                                                                                    |                                   |
|                                                       | Получить электронную           |                                                                                                    |                                   |
|                                                       | Руковолство пользователя       | Электронная почта * ди@10.mchs.gov.ru 📀                                                                      |                                   |
| •                                                     |                                | + Добавить заявителя                                                                                         |                                   |
| 000                                                   |                                | Сведения об уполномоченном лице                                                                              | -                                 |
| 📲 A 🛱 💿 🔚 🔞                                           | <b>Y</b>                       |                                                                                                    | д <sup>д</sup> ▲ ╦ ф)) рус 8:00 ₽ |

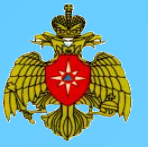

6. Сведения о представителе должны заполниться автоматически, за исключением некоторых позиций, которые необходимо заполнить

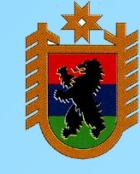

• • Личный кабинет Мои заявки Мои услуги и сервисы Избранное 🔎 Мои ключи Дата выдачи Мой баланс 👩 Мои объекты Допол Мои уведомления (18) снилс\* Телефон ø ИЗМЕНИТЬ АДРЕС Указанный адрес является адресом преимущественного пребывани: Документ, подтверждающий полномочия уполномоченного лица Y

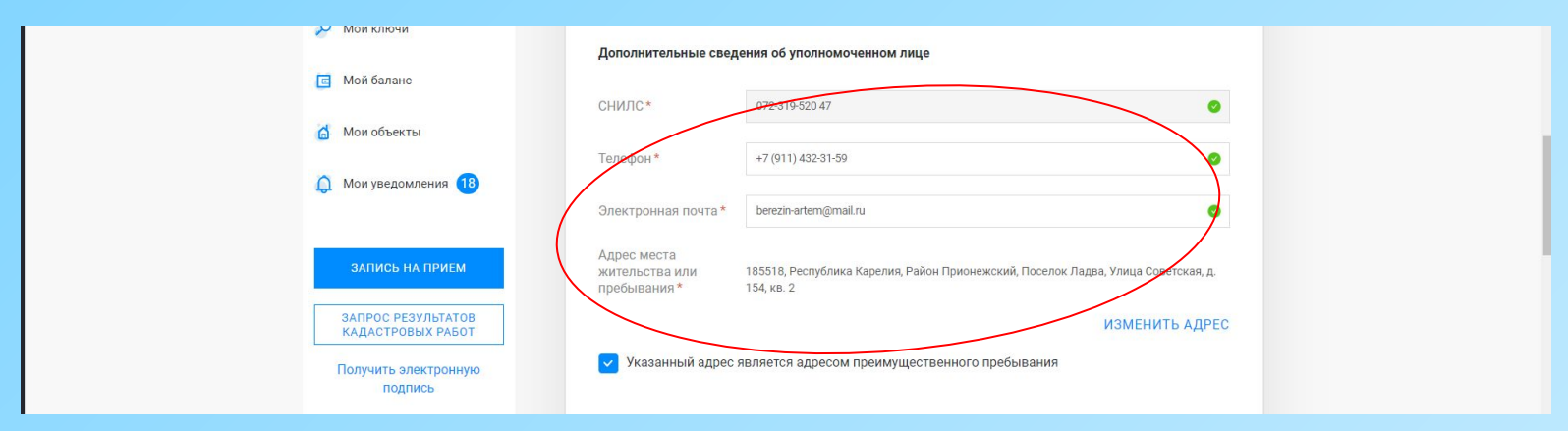

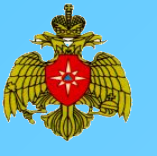

6. Заполняем раздел «Документ, подтверждающий полномочия» (файлы, которые необходимо прикрепить приложены дополнительно). В обязательном порядке заполняем поле «Основание для предоставления…».

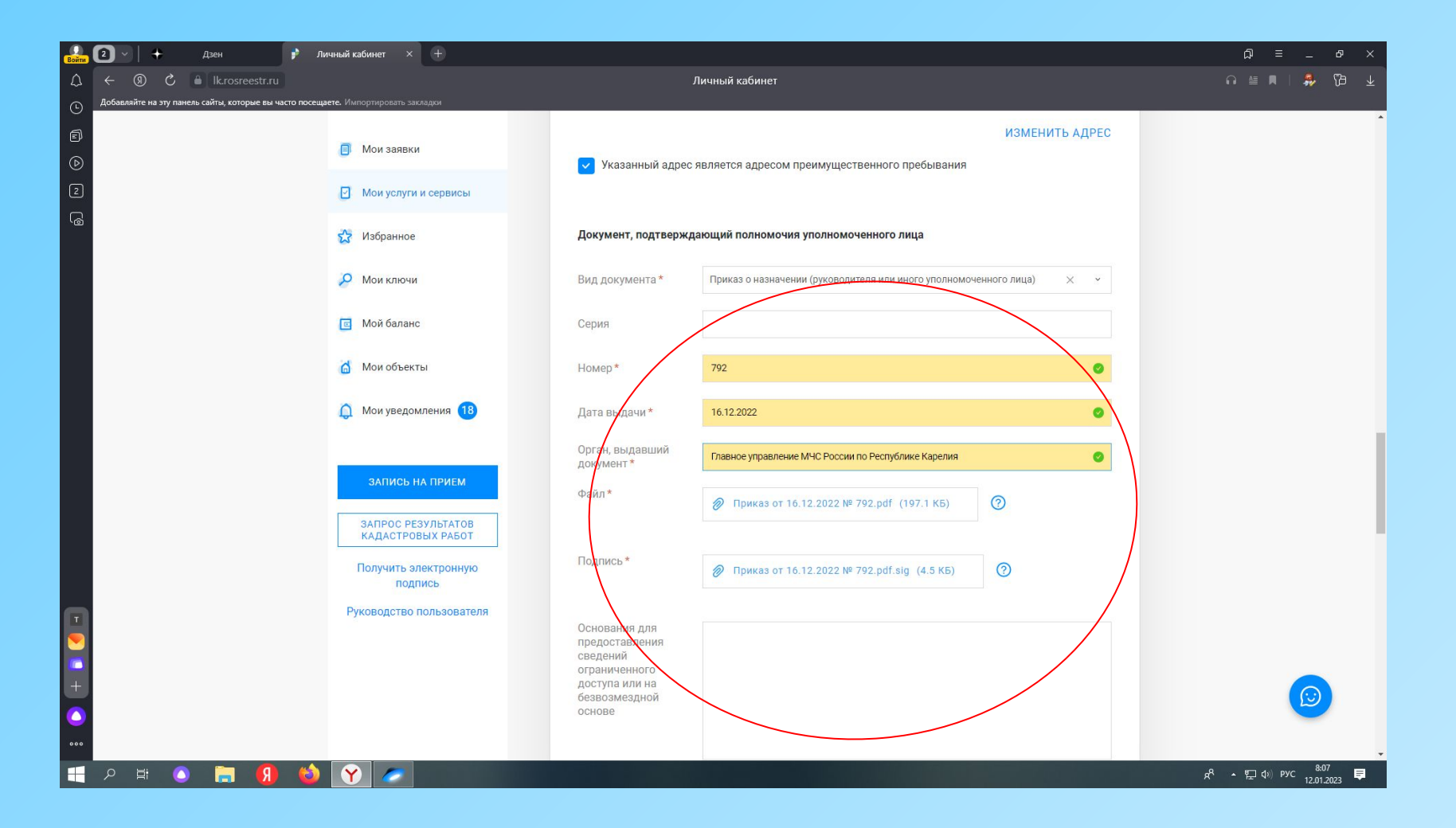

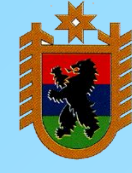

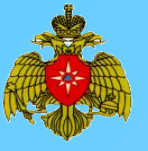

7. Заполняем сведения об объекте по которому необходимо запросить сведения (можно сделать запрос по нескольким объектам). Нажимаем «Далее».

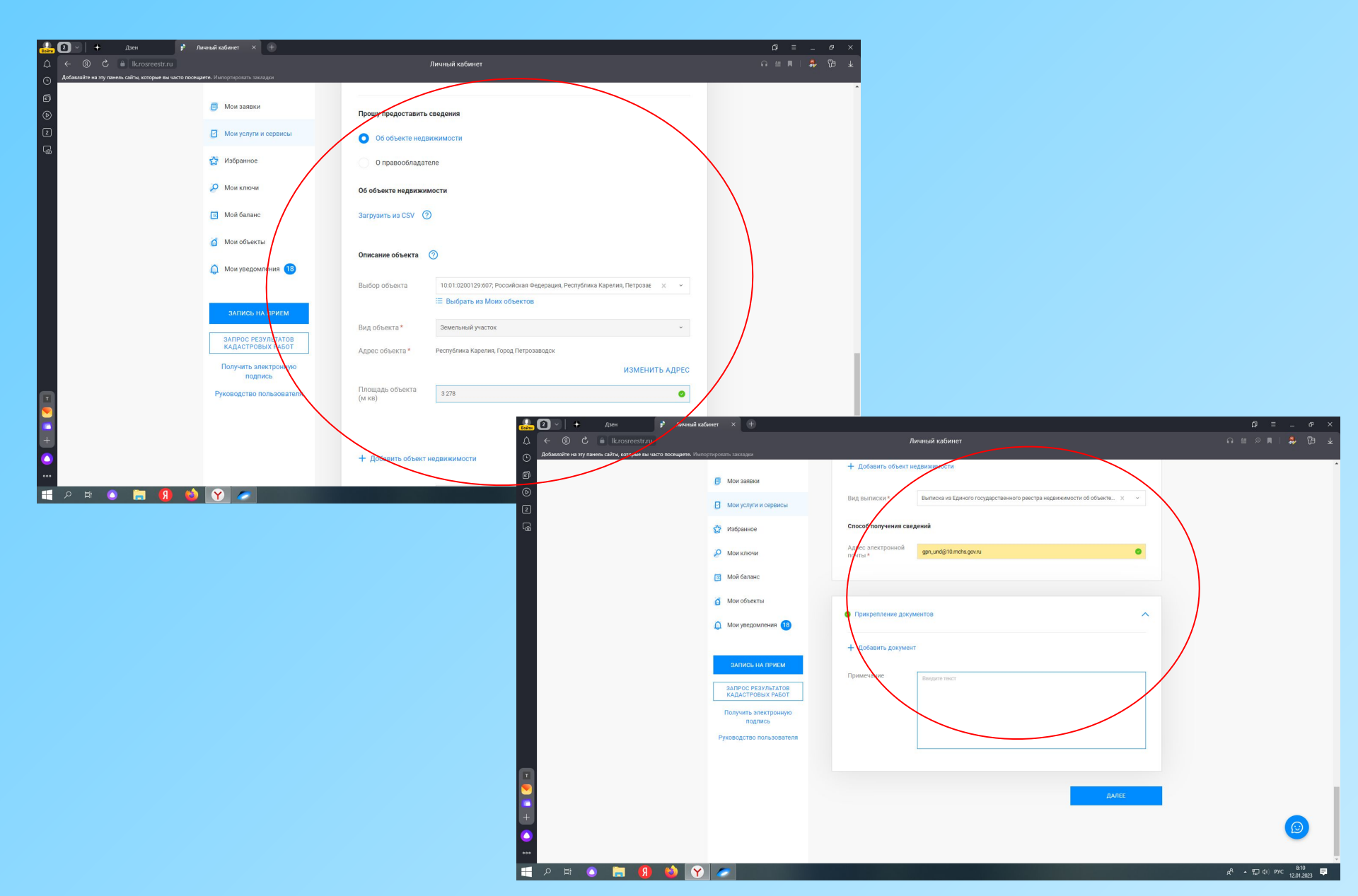

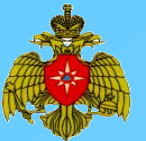

#### 8. Система сформирует заявление, необходимо его проверить. Нажимаем «Далее».

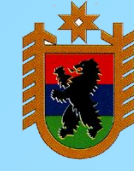

| 🔐 🖸 🗸 + длен 🖡 Линный кабонет X 🕀                                                                                                    | Пилиний узбинет                                                                                                    | () ≡ _ σ ×<br>↓ R7 ↓ ↓                                                                                                    |                                  |
|----------------------------------------------------------------------------------------------------|----------------------------------------------------------------------------------------------------|----------------------------------------------------------------------------------------------------|----------------------------------|
| C      C      C | Лишый кабинет<br>© Предоставление сведений об объектах недвижимости и (или) их<br>правообладателях<br>Предпросмотр формы<br>© Севения о завителе                                                                                                    |                                                                                                    |                                  |
| Monocole     Monocole     Monocole   | Изжите категория завентия           Категория завентия         Федеральные органы исполнительной власти и их<br>территориальные органы           Сведенее о завентия         Полное<br>серености и подальные органы           Полное<br>органости и подальные органы         ГЛАВНОЕ УПРАВЛЕНИЕ МИНИСТЕРСТВА РОССИЙСКОЙ<br>органости и подальные от исполнительной власти и их<br>серености и подальной поделам гражданской оборосны,<br>последствии о тихийных ведствии по республике<br>каретия           ОГРН         1041000046339                                                                                                    |                                                                                                    |                                  |
|                                                                                                    | Избі         1001043399           КЛП         10010100           Дата регистрация         2         2         +         Джи         >         Личеный габонет           Телефон         2         -         •         Дисторания прити         •         Личеный габонет           Телефон         2         •         •         •         •         •         •         •         •         •         •         •         •         •         •         •         •         •         •         •         •         •         •         •         •         •         •         •         •         •         •         •         •         •         •         •         •         •         •         •         •         •         •         •         •         •         •         •         •         •         •         •         •         •         •         •         •         •         •         •         •         •         •         •         •         •         •         •         •         •         •         •         •         •         •         •         •         •         • | × ⊕ Личный кабинет<br>алт сакадае<br>Маказавак<br>Продуградостайля: Об объекте недвижимости<br>совдения                                                                                                    | x ہ _ = ۹<br>بے فی الا م = ۵     |
| +<br>•<br>•<br>•<br>•<br>•<br>•<br>•<br>•<br>•<br>•<br>•<br>•<br>•<br>•<br>•<br>•<br>•<br>•<br>•                                                                                                    | Инан 2<br>Спиство<br>Пракаданство                                                                                                    | Od obserte regatismotochi         Od obserte regatismotochi           O tracasse obserta         Ontcasse obserta           O Mon Atasse:         Budio obserta           Mon Atasse:         Budio obserta           Mon Atasse:         Big obserta           Mon Atasse:         Big obserta           Mon Atasse:         Big obserta           Mon regatimentari<br>Mon regatimentari<br>Apper obserta         Settemburkity suctrox           Mon regatimentari<br>Torostato obserta         Operty Grunka Kaperius, l'opog Ilerposabogok |                                  |
|                                                                                                    |                                                                                                    | илиена на личка<br>млеко резулбалов<br>Къдастовах лактовичка<br>Получина пактовичка<br>Рузевадство пользования<br>Слово получина съединото государственного реестра<br>недвижнимости об объекте недвижимости<br>слово получина съединото<br>подика<br>Рузевадство пользования                                                                                                    |                                  |
|                                                                                                    |                                                                                                    | <ul> <li>Прикративник документов</li> <li>Прикечнике</li> <li>Не указано</li> <li>→ НАЗАД</li> </ul>                                                                                                    |                                  |
|                                                                                                    | •<br>••<br>• 2 # • <b>9 % 4</b>                                                                                                    |                                                                                                    | ع<br>11 ج<br>12 م 12 م 12 م 12 م |

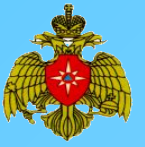

#### 8. Далее подписываем ЭЦП

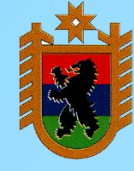

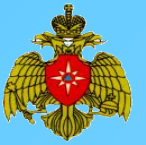

### 10. По результатам рассмотрения заявления ответ будет размещен в разделе «Мои заявки»

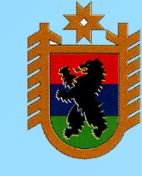

20 👂 Личный кабинет 🛛 🕂 🕂 Личный кабинет ГЛАВНОЕ УПРАВЛЕНИЕ МЧС РОССИИ ПО РЕСПУБЛ... 8 800 100 34 34 鹼 Не удалось подписать заявлении Не выбран сертификат О РОСРЕЕСТРЕ ДЕЯТЕЛЬНОСТЬ УСЛУГИ И СЕРВИСЫ ПУБ **ПРЕСС-ЦЕНТР** ОБРАТНАЯ СВЯЗЬ ОТКРЫТА контакты 🚺 Мои заявки Мои заявки Мои услуги и сервисы 🛱 Избранное 🔑 Мои ключи Поиск среди ваших заявок 🔯 Мой баланс 🙆 Мои объекть 🔘 Мои ув х очистить Найдено заявок: 0 ТЕКУЩИЕ ЗАВЕРШЕННЫЕ ЧЕРНОВИКИ Руководство польз У Вас отсут H Y